## Como emitir nota complementar de ST?

Para emitir nota complementar de ST, siga os procedimentos abaixo:

1) Acesse a rotina 1306 - Simples Remessam, informe a Filial e marque a opção Complementar;

| 1306 - Simples Remessa<br>Winthor - PC Sistemas |                                      | ? 🗖 _ 🗖 🗙                                                             |
|-------------------------------------------------|--------------------------------------|-----------------------------------------------------------------------|
| <u>N</u> ovo <u>G</u> ravar <u>C</u> ancelar    |                                      | Eechar                                                                |
| Num. Transação Data Saida Filial                | Num.Selo NF Data Entrega             | Nota Fiscal<br>Simples Remessa<br>Complementar<br>Calcular PI5/COFIN5 |
| Nº. NF Série Espécie Cliente                    |                                      |                                                                       |
| Itens Produtos Tributação                       |                                      |                                                                       |
| Produto Descrição                               |                                      |                                                                       |
| Departamento                                    |                                      | F3 - Pesquisar                                                        |
| Código Descrição                                | Embalagem                            | Unidade Und. Master % de Venda Nun                                    |
|                                                 | Não existem registros a serem mostra | ados                                                                  |
| 4                                               |                                      | •                                                                     |
| Obs.:                                           | VIr. Dif. Aliquota VI. IPI           | VI. ST VI. Total                                                      |

2) Clique o botão de pesquisa do campo Nr. Transação Venda Origem;

| 1306 - Simples Remessa<br>Winthor - PC Sistemas                                                                                                    |                                                                  |                                                                 | ? 🛛 _ 🗆 X                                                          |
|----------------------------------------------------------------------------------------------------|------------------------------------------------------------------|-----------------------------------------------------------------|--------------------------------------------------------------------|
| Novo     Gravar     Cancelar       Num. Transação     Data Saida     Filial       14     08/04/2015     ✓       Nº. NF     Série     Espécie       1     NF | Num.Selo NF Data Entrega   Num.Selo NF Data Entrega   08/04/2015 | Nota Fiscal<br>○ Simples Remessa<br>ⓒ Complementar<br>Nr. Trans | Eechar<br>a Número NF<br>ular PIS/COFINS<br>ação Venda Origem<br>0 |
| Itens Produtos Tributação Produto Descrição Fornecedor                                                                                                    |                                                                  | F3 - Pesquisar                                                  |                                                                    |
| Código Descrição                                                                                                    | Embalagem<br>Não existem registros a serem mostra                | Unidade Und. Master                                             | % de Venda Nun                                                     |
|                                                                                                    |                                                                  |                                                                 | •                                                                  |
| Obs.:<br>NOTA FISCAL COMPLEMENTAR                                                                                                    | Complemento VIr. Dif. Aliquota VI. IPI                           | VI. ST                                                          | VI. Total<br>0 0,00                                                |

3) Preencha os filtros conforme necessidade e clique **Pesquisar**;

4) Selecione a transação desejada com um duplo clique;

| Pesquisa de<br>Winthor - PC Sistemas | Notas Fisca                       | ais de Saída        | a 🖉             |              | <b>2</b> - <b>0</b> | ×  |
|--------------------------------------|-----------------------------------|---------------------|-----------------|--------------|---------------------|----|
| Filial                               | Período<br>Início<br>01/04/2015 🗨 | Fim<br>08/04/2015 ▼ |                 |              | Pesquisar           |    |
| Nota Fiscal                          | Cliente                           |                     |                 |              |                     |    |
| N.Trans.Saida Nota                   | Fiscal Data Saida                 | Código              | Cliente         |              |                     | *  |
| 1                                    | 1 06/04/2015                      | 5                   | COD, 5 - CLI D  | A FILIAL 2   |                     |    |
| 5                                    | 5 07/04/2015                      | 10                  | COD. 10 - CLI I | DA FILIAL 7  |                     | =  |
| 7                                    | 7 07/04/2015                      | 10                  | COD. 10 - CLI   | DA FILIAL 7  |                     |    |
| 9                                    | 9 07/04/2015                      | 10                  | COD. 10 - CLI   | DA FILIAL 7  |                     |    |
| 11                                   | 11 07/04/2015                     | 10                  | COD. 10 - CLI   | DA FILIAL 7  |                     | -  |
| < □                                  |                                   |                     |                 |              | Þ                   |    |
| Cód.Produto Descriçã                 | ão                                | E                   | mbalagem U      | N Cód.Fiscal | Otde Preg           | :0 |
| ▶ 1 SO ICM                           | 15 12% MAIS NADA                  | E                   | MB. 1X24 U      | JN 5152      | 0                   |    |
|                                      |                                   |                     |                 |              |                     |    |
| ← 🔲                                  |                                   |                     |                 |              |                     | Þ. |
| Duplo Click na Nota para             | Selecionar                        |                     |                 |              | Eechar              |    |

5) Realize duplo clique sobre o produto desejado;

| 1306 - Simples Remessa<br>Winthor - PC Sistemas                                  |                |                     |             |                  | ? 🛛 _ 🗆 X                            |
|----------------------------------------------------------------------------------|----------------|---------------------|-------------|------------------|--------------------------------------|
| <u>N</u> ovo <u>G</u> ravar <u>C</u> ancelar<br>Num. Transação Data Saida Filial | Num.Selo NF    | Data Entrega        | Nota Fiscal | Opções<br>▼ Gera | Eechar<br>a Número NF                |
| 14     08/04/2015     1       Nº. NF     Série     Espécie     Cliente           |                | 08/04/2015 💌        | Complement  | ntar 🔽 🔽 Calc    | ular PIS/COFINS<br>ação Venda Origem |
| 1 NF 5                                                                           | COD. 5 - CLI D | DA FILIAL 2         |             |                  | 1                                    |
| Produto Descrição                                                                |                |                     |             |                  |                                      |
| Departamento                                                                     |                |                     | F3 ·        | Pesquisar        |                                      |
| Código Descrição                                                                 | Er             | mbalagem            | Unidade     | Und. Master      | % de Venda Nun                       |
|                                                                                  |                |                     |             |                  |                                      |
|                                                                                  |                |                     |             |                  | <b>I</b>                             |
| Obs.:<br>NOTA FISCAL COMPLEMENTAR                                                | Complemento    | f. Aliquota VI. IPI | 0,00 V      | I. ST            | VI. Total<br>0 0,00                  |

6) Na tela Item da Nota Fiscal, preencha os campos Valor ST e Base ST e clique Confirmar;

Observação: com exceção do Código Fiscal os demais campos devem estar zerados.

| Item da Nota<br>Winthor - PC Sistemas                                                                                           | Fiscal                                                                     |                                                                                 |                                                    |
|----------------------------------------------------------------------------------------------------|----------------------------------------------------------------------------|---------------------------------------------------------------------------------|----------------------------------------------------|
| Código Descrição                                                                                                    | % MAIS NADA                                                                |                                                                                 | Embalagem<br>EMB, 1X24                             |
| Qtde.:<br>Valor Item:<br>Valor ST:<br>% IPI:<br>% ICMS:<br>% Dif Aliquota:<br>Valor Dif Aliquota:<br>Cod.Fiscal:<br>Sit Tribut: | 1,000<br>0,000000<br>2,500000<br>0,000<br>0,000000<br>0,000000<br>5152<br> | % Base Red. ICMS:<br>Base ST:<br>Valor IPI:<br>Base ICMS:<br>Base dif Aliquota: | 0<br>13,750000<br>0,000000<br>0,000000<br>0,000000 |
|                                                                                                    |                                                                            | <u>_</u> c                                                                      | onfirmar C <u>a</u> ncelar                         |

7) Selecione a aba Tributação e clique Gerar Tributação;

| 1306 - Sir<br>Winthor - PC Sist | nples Rem<br>termas                                                   | iessa            | /           |                                              |                |                                             | ? 🛛 _ 🗖 🗙                                                                 |
|---------------------------------|-----------------------------------------------------------------------|------------------|-------------|----------------------------------------------|----------------|---------------------------------------------|---------------------------------------------------------------------------|
| Novo                            | <u>G</u> ravar                                                        | <u>C</u> ancelar |             |                                              |                |                                             | Eechar                                                                    |
| Num. Transação                  | Data Saida<br>14 08/04/2015<br>Série Espécie<br>1 NF<br>15 Tributação | Filial           | Num.Selo NF | Data Entrega<br>08/04/2015<br>LI DA FILIAL 2 | Vot            | a Fiscal<br>Simples Remessa<br>Complementar | Gera Número NF<br>✓ Calcular PIS/COFINS<br>Nr.Transação Venda Origem<br>1 |
| Base Calc.<br>▶                 | ICMS<br>0,0                                                           | Alíquota<br>)0   | 0,00 VI. C  | red. ICMS                                    | 0,00           | Có                                          | digo Contábil: 101                                                        |
| Obs.:<br>NOTA FISCAL COM        | 0,0<br>IPLEMENTAR                                                     | 0                | Complemento | . Dif. Aliquota V                            | 0,00<br>I. IPI | VI. ST                                      | VI. Total<br>2,50                                                         |

8) Será apresentada a tela Contas a Receber, informe os dados conforme necessidade e clique Confirmar;

| Gerar Contas Receber - Dado<br>Winthor - PC Sistemas | <b>∠</b> - |
|------------------------------------------------------|------------|
| Cobrança:                                            |            |
| CREDITO                                              | •          |
| Vencimento:<br>30/04/2015                            |            |
| Histórico:                                           |            |
| NF COMPLEMENTAR DE BASE E VALOR DE ST                |            |
| Valor:<br>2,50                                       | ⊆onfirmar  |

9) A mensagem abaixo será exibida, clique Sim.

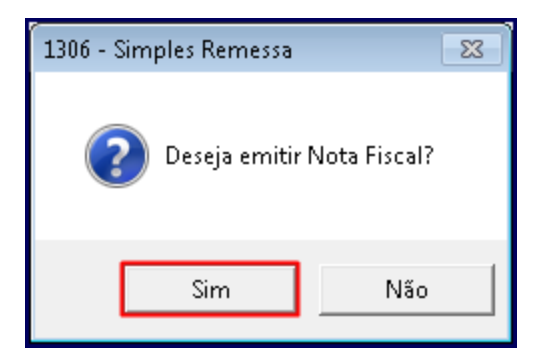